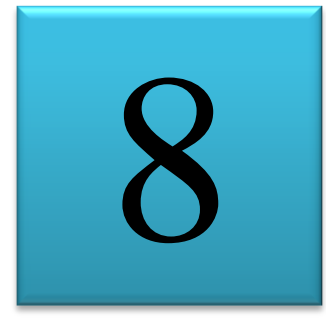

# PENGENALAN MINITAB

Uji Normalitas, Uji Homogenitas, Statistika Deskriptif, Uji Hipotesis Rerata 1 Sampel, Uji Hipotesis Rerata 2 Sampel, Anava Satu Jalan, Anava Dua Jalan

# A. PENDAHULUAN

Paket program Minitab merupakan salah satu software yang sangat besar kontribusinya sebagai media pengolahan data statistik. Software ini menyediakan berbagai jenis perintah yang memungkinkan proses pemasukan data, manipulasi data, pembuatan grafik dan berbagai analisis statistik. Minitab mempunyai dua layar primer, yaitu Worksheet (lembar kerja) untuk melihat dan mengedit lembar kerja, serta sesi Command yang merupakan layar untuk menampilkan hasil. Perintah-perintah Minitab dapat diakses melalui menu, kotak dialog maupun perintah interaktif.

Untuk memulai Minitab for windows dapat dilakukan melalui langkah-langkah berikut

- ➢ Klik STAR
- > Pindahkan pointer mouse ke Program kemudian geser ke grup Minitab.
- ➢ Klik icon Minitab

Setelah langkah-langkah di atas dilakukan maka anda akan berhadapan dengan layar Minitab, yaitu layar sesi command, layar worksheet dan baris menu. Tampilan tesebut dapat anda perhatikan pada gambar berikut :

| 2         |                                                         |             |   |    |     |    |    |    | Ν  | /INITAB - | Untitled |     |     |                  |                |
|-----------|---------------------------------------------------------|-------------|---|----|-----|----|----|----|----|-----------|----------|-----|-----|------------------|----------------|
| Eile      | Elle Edit Data Çalc Stat Graph Editor Tools Window Help |             |   |    |     |    |    |    |    |           |          |     |     |                  |                |
| 📽 🖬       | ◾▣ ◓ ▯◾◾◾ ∽~ ▣ ↑↓₦◬ ╲?▯ €◙◙❶┓┓┓╖                        |             |   |    |     |    |    |    |    |           |          |     |     |                  | Baris Menu     |
|           |                                                         |             |   |    |     |    |    |    |    |           |          |     |     | _                |                |
|           | 5ession                                                 |             |   |    |     |    |    |    |    |           |          |     |     |                  |                |
|           | 26/02/2013 19:09:10                                     |             |   |    |     |    |    |    |    |           |          |     |     |                  |                |
| Welser    | cloome to Minitab, press F1 for help.                   |             |   |    |     |    |    |    |    |           |          |     |     |                  |                |
|           | ercome to minitab, press ri for help.                   |             |   |    |     |    |    |    |    |           |          |     |     |                  |                |
| 11        |                                                         |             |   |    |     |    |    |    |    |           |          |     | -   | ~ . ~ .          |                |
|           | <                                                       |             |   |    |     |    |    |    |    |           |          |     | La  | iyar Sesi Comand |                |
|           |                                                         |             |   |    |     |    |    |    |    |           |          |     |     |                  |                |
|           |                                                         |             |   |    |     |    |    |    |    |           |          |     |     |                  |                |
|           |                                                         |             |   |    |     |    |    |    |    |           |          |     | _   |                  |                |
|           |                                                         |             |   |    |     |    |    |    |    |           |          |     |     |                  |                |
| <         |                                                         |             |   |    |     |    |    |    |    |           |          |     |     |                  |                |
|           | Watebast 1 ***                                          |             |   |    |     |    |    |    |    |           |          |     |     |                  |                |
|           | C1                                                      | 02          | 3 | C4 | C5  | C6 | 67 | C8 | C9 | C10       | C11      | C12 | C13 | C                |                |
|           | •.                                                      |             |   |    |     |    |    |    |    | 0.0       | 0.11     | 0.2 | 0.0 |                  |                |
| 1         |                                                         |             |   |    |     |    |    |    |    |           |          |     |     |                  |                |
| 2         |                                                         |             |   |    |     |    |    |    |    |           |          |     |     |                  |                |
| 3         |                                                         |             |   |    |     |    |    |    |    |           |          |     |     |                  |                |
| 4         |                                                         |             |   |    |     |    |    |    |    |           |          |     |     |                  |                |
| 5         |                                                         |             |   |    |     |    |    |    |    |           | $\leq$ _ |     |     | L                | ayar Woorkseet |
| 7         |                                                         |             |   |    |     |    |    |    |    |           | V        |     |     |                  |                |
| 8         |                                                         |             |   |    |     |    |    |    |    |           |          |     |     |                  |                |
| 9         |                                                         |             |   |    |     |    |    |    |    |           |          |     |     |                  |                |
| 10        |                                                         |             |   |    |     |    |    |    |    |           |          |     |     |                  |                |
| <         |                                                         |             |   |    |     |    |    |    |    |           |          |     |     |                  |                |
| Pr        | Pr                                                      |             |   |    |     |    |    |    |    |           |          |     |     |                  |                |
| Current W | orksheet: \                                             | Vorksheet 1 |   |    |     |    |    |    |    |           |          |     |     |                  |                |
| é         | ā                                                       | 3           |   |    | 0 🔊 | W  | 1  |    |    |           |          |     |     |                  |                |

# **B. PENGENALAN BARIS MENU**

Sebelum memulai bekerja dengan minitab, terlebih dahulu harus dikenali menumenu yang tersedia dalam paket program ini. Berikut akan disampaikan beberapa penggunaan menu yang sering digunakan :

|    | Maran Eila         |                                                                 |
|----|--------------------|-----------------------------------------------------------------|
| a. | Menu File          | Manshala and have                                               |
|    | New Project        | : Membuka project baru                                          |
|    | New Worksheet      | : Membuka worksheet baru                                        |
|    | Open Project       | : Membuka file project                                          |
|    | Open Worksheet     | : Membuka file worksheet                                        |
|    | Save Project       | : Menyimpan project                                             |
|    | Save Worksheet     | : Menyimpan worksheet                                           |
| b. | Menu Edit          |                                                                 |
|    | Undo               | : Membatalkan proses/perintah sebelumnya                        |
|    | Clear Cells        | : Menghapus isi cell tanpa merubah baris/kolom                  |
|    | Delete Cells       | : Menghapus isi cell                                            |
|    | Copy Cells         | : Menggandakan isi cell                                         |
|    | Cut Cells          | : Menghapus/memindah isi cell                                   |
|    | Paste Cells        | : Menyisipkan isis cell                                         |
| c. | Menu Data          |                                                                 |
|    | Sort               | : Mengurutkan data dalam satu kolom atau lebih                  |
|    | Rank               | : Menyimpan skor rangking dalam suatu kolom                     |
|    | Delete Rows        | : Menghapus baris-baris tertentu dari setiap kolom              |
|    | Erase Variables    | : Menghapus variabel                                            |
|    | Copy Columns       | : Menggandakan kolom                                            |
|    | Stack              | : Menggabungkan beberapa kolom menjadi satu kolom               |
|    | Unstack            | : Memecah satu kolom menjadi beberapa kolom                     |
|    | Concatenate        | : Menggabungkan beberana kolom text dalam satu kolom            |
|    | Code               | · Memberikan koding nilai pada suatu kolom                      |
|    | Change D Type      | · merubah tipe kolom                                            |
|    | Display Data       | · Menampilkan data dari worksheet ke sesi command               |
| d  | Menu calc          | . Menampinkan data dari worksheet ke sesi command.              |
| ч. | Calculator         | · Operasi aritmatika                                            |
|    | Column Statistic   | · Perhitungan statistik berdasarkan kolom                       |
|    | Row Statistics     | : Perhitungan statistik berdasarkan baris                       |
|    | Standardize        | : Pemusatan dan penskalaan data dalam suatu kolom               |
|    | Extract from Date/ | Fine to Numeric/Text : mengekstrak kolom yang bertine date/time |
|    |                    | dan Menyimpan dalam kolom dengan tipe numerik/text              |
|    | Random Data        | · Pembangkitan bilangan random untuk distribusi tertentu        |
|    | Prob Distri        | : Menghitung peluang, peluang kumulatif dan invers peluang      |
|    | 1100. Distri       | kumulatif                                                       |
|    |                    | dari data kontonu                                               |
|    | Matricas           | · Derintah untuk operasi matrika                                |
| 0  | Monu Stat          | . I effitali ultuk operasi maurks.                              |
| с. | Decia Statistica   | · Darhitungan statistika dasar malinuti · daskrinsi data        |
|    | Dasic Statistics   | koralasi dan uji normalitas                                     |
|    | Decreasion         | Noreitasi dali uji normantas                                    |
|    | ANOVA              | . remungan/uji untuk analisis regresi                           |
|    |                    | . rennungan/uji untuk anansis variansi.                         |
|    |                    | : Perntungan/uji untuk rancangan percobaan                      |
|    | wuttivariate       | : Permungan/uji untuk analisis multivariabel.                   |

Untuk menu-menu yang belum tertulis dalam modul ini, akan dikenali secara langsung setelah berhadapan dengan minitab.

#### **C. INPUT DATA**

Data Minitab dapat berasal dari file atau dimasukkan dari keyboard. File data dapat berupa file Minitab (mempunyai ekstension MTW) atau file ASCII (mempunyai ekstension DAT). Data dalam minitab dikelompokkan dalam 3 kategori yaitu : konstanta (K1, K2, K3, ....), kolom (C1, C2, C3, ....) dan matriks (M1, M2, M3, ....).

Input data konstanta dapat dilakukan dengan perintah LET Contoh :

MTB > LET K1=25 MTB > LET K2=SQRT (K1) MTB > PRINT K1 K2

#### **Data Display**

K1 25,0000 K2 5,0000

Input data Kolom dapat dilakukan dengan menulis langsung pada Worksheet sesuai dengan kolom yang diinginkan. Sedangkan untuk data berpola akan lebih praktis jika input data dilakukan dengan perintah SET.

| PERINTAH    | HASIL                          |
|-------------|--------------------------------|
| MTB> SET C1 | Pada kolom C1 akan terisi data |
| DATA> 1:5   | 12345                          |
| DATA>END    |                                |

Beberapa cara penulisan data melalui perintah SET adalah :

| 1:5     | 12345                   |
|---------|-------------------------|
| 5:1     | 54321                   |
| 1:5/2   | 135                     |
| 4(2)    | 2222                    |
| 4(1:3)  | 1 2 3 1 2 3 1 2 3 1 2 3 |
| (1:3)4  | 1 1 1 1 2 2 2 2 3 3 3 3 |
| 3(1:2)2 | 1 1 2 2 1 1 2 2 1 1 2 2 |

Untuk lebih mudah dalam mengingat variabel-variabel yang berupa data dalam masingmasing kolom, maka setiap kolom dapat diberi nama sesuai dengan kehendak kita. Pemberian nama dapat langsung menulis pada sel paling atas (dibawah C1, C2 dst).

Input data matriks dapat dilakukan dengan perintah READ.

```
Contoh:

MTB > READ 2 3 M1

DATA> 3 4 1

DATA> 5 2 3

2 rows read.

MTB > PRINT M1
```

#### **Data Display**

Matrix M1

3 4 1 5 2 3

Atau dengan memanfaatkan fasilitas baris menu diatas sesi command, yaitu :

- ✤ Klik Calc
- Pindahkan kursor ke *Matrices*
- \* Klik *Read*
- Isilah banyak baris pada kotak *Number of rows*
- ✤ Isilah banyak kolom pada kotak *Number of column*
- Silah tempat penyimpanan data pada kotak *Read into matrix* (Misal : M1)
- Klik OK
- Masukkan data seperti contoh di atas

|        | Read Matrix                                                   | ×      |
|--------|---------------------------------------------------------------|--------|
| M1     | Number of rows:                                               | 2      |
|        | Number of columns:                                            | 3      |
|        | Read into matrix:                                             | M1     |
|        | <ul> <li>Read from keyboar</li> <li>Read from file</li> </ul> | d      |
| Select |                                                               |        |
| Help   | ОК                                                            | Cancel |

Untuk selanjunya untuk operasi matriks, seperti menentukan transpose, invers, nilai eigen maupun aritmatika dapat dilakukan dengan perintah-perintah yang disajikan dalam menu Calc  $\rightarrow$  Matrices

## D. STATISTIKA DESKRIPTIF

Untuk mencetak statistika deskripsi pada setiap kolom dapat dilakukan dengan perintah sebagai berikut :

- ✤ Masukkan data
- ✤ Klik Stat
- Pindahkan kursor ke *Basic Statistics*
- Klik Display Descriptive Statistics
- Silah kotak *Variables* dengan peubah yang akan didiskripsikan (misal : C1)
- ✤ Jika hasil deskripsi ingin dipecah berdasarkan peubah yang lain (misal : C2) maka kliklah kotak kiri dari *By Variable* dan isilah kotak kanan dengan C2. Jika tidak maka kotak *By Variable* dikosongkan.
- Klik *Statistics* kemudian pilih statistic yang diinginkan (pilih yang perlu saja agar hasil yang disajikan lebih focus)

| * | Klik | OK |
|---|------|----|
|---|------|----|

|                       | Display Descriptive Statistic                      | ×      |
|-----------------------|----------------------------------------------------|--------|
| C1 Tinggi<br>C2 Berat | Variables:<br>Tinggi Berat<br>By variables (option | nal):  |
| Select                | Statistics                                         | Graphs |
| Help                  | ОК                                                 | Cancel |

#### **Contoh :**

Berikut ini adalah tinggi badan (dalam cm) dan berat badan (dalam kg) dari 10 mahasiswa prodi Pendidikan Matematika IKIP PGRI Bojonegoro

| Tinggi | 165 | 157 | 155 | 170 | 160 | 150 | 169 | 172 | 158 | 165 | 163 | 160 |
|--------|-----|-----|-----|-----|-----|-----|-----|-----|-----|-----|-----|-----|
| Berat  | 50  | 49  | 50  | 65  | 50  | 50  | 63  | 70  | 50  | 63  | 50  | 49  |

Buatlah deskripsi dari data tersebut mengenai: rata-rata, median, kuartil 1, kuartil 3, standar deviasi, variansi, nilai minimum/maksimum dan koefisien kemiringan/keruncingan !

## **Descriptive Statistics: Tinggi; Berat**

| Variable<br>Tinggi | N<br>12 | N*<br>0 | Mean<br>162,00 | SE | Mean<br>1,89 | StDev<br>6,56 | Minimum<br>150,00 | Q1<br>157,25 | Median<br>161,50 | Q3<br>168,00 |
|--------------------|---------|---------|----------------|----|--------------|---------------|-------------------|--------------|------------------|--------------|
| Berat              | 12      | 0       | 54,92          |    | 2,26         | 7,83          | 49,00             | 50,00        | 50,00            | 63,00        |
| Variable           | Max     | imum    | Skewne         | SS | Kurto        | sis           |                   |              |                  |              |
| Tinggi             | 17      | 2,00    | -0,            | 14 | -0           | ,58           |                   |              |                  |              |
| Berat              | 7       | 0,00    | 1,             | 00 | -0           | ,83           |                   |              |                  |              |

## **E. UJI HIPOTESIS**

- **1.** Uji Hipotesis dan Interval Konfidensi untuk rerata Satu Kelompok Data sampel. Uji hipotesis dan interval konfidensi untuk rerata dapat menggunakan statistik uji z atau t. Beberapa kriteria yang dapat digunakan untuk memilih kedua jenis statistik uji ini, yaitu :
  - Jika n>30 atau variansi populasi diketahui maka digunakan statistik uji z. (pada Minitab, Uji z digunakan jika variansi populasi diketahui tanpa memperhatikan ukuran sampel)
  - → Jika n<30 dan variansi populasi tidak diketahui maka digunakan statistik uji t.

Hipotesis yang diuji dapat berbentuk sebagai berikut : 1)  $H_0: \mu = \mu_0$  vs  $H_1: \mu \neq \mu_0$  2)  $H_0: \mu \le \mu_0$  vs  $H_1: \mu > \mu_0$ 3)  $H_0: \mu \ge \mu_0$  vs  $H_1: \mu < \mu_0$ Interval Konfidensi (1-a)100% bagi rerata populasi adalah :  $(x \pm z(\alpha/2)\sigma)$  atau  $(x \pm t(\alpha/2;n-1)s)$ 

#### Contoh :

Untuk melihat apakah rataan nilai mata pelajaran Matematika siswa kelas tiga SMU X sama dengan 65, secara random dari populasinya diambil 12 siswa. Ternyata nilai keduabelas siswa tersebut adalah sebagai berikut.

51 71 76 81 67 98 58 69 87 74 79 81

Jika diambil  $\alpha = 5\%$  dan dengan mengasumsikan bahwa nilai berdistribusi normal, bagaimana kesimpulan penelitian tersebut?

Tahapan kerja dengan menggunakan Minitab adalah sebagai berikut :

- Masukan data pada C1 dan beri nama "Nilai"
- Klik Stat
- Pilihlah Basic Statistics
- Klik 1-Sample t
- ✤ Isilah Samples in column dengan peubah C1
- ✤ Klik *Test Mean* dan pilih rerata yang dihipotesiskan (m = 65)
- \* Klik *Options*
- ★ Isilah *confidence level* yaitu  $(1 \alpha)$ .
- Isilah Alternative dengan memilih hipotesis alternatif yang diinginkan (dalam soal : not equal)
- Klik OK

| 1-Sar  | nple t (Test and Confidence Interval) | ×   |
|--------|---------------------------------------|-----|
|        | Samples in columns:     NILAI         | < > |
|        | Summarized data                       |     |
|        | Sample size:                          |     |
|        | Mean:                                 |     |
|        | Standard deviation:                   |     |
|        | Test mean: 65 (required for test)     |     |
| Select | Graphs Options                        |     |
| Help   | OK Cancel                             |     |

## **One-Sample T: NILAI**

Test of mu = 65 vs not = 65

 Variable
 N
 Mean
 StDev
 SE Mean
 95% CI
 T
 P

 NILAI
 12
 74,3333
 12,5722
 3,6293
 (66,3453; 82,3213)
 2,57
 0,026

Dari tampilan ini dapat dilihat bahwa p = 0,026 karena merupakan uji dua pihak(menyatakan sama dengan) maka  $\frac{0,026}{2} = 0,013 < 0,05 = \alpha$ , sehingga  $H_0$  yang dirumuskan ditolak pada tingkat signifikansi 5%

Sehingga kesimpulan Rerata Nilai Matematika kelas tiga SMU X tidak sama dengan 65 Catatan :

Jika  $p < \alpha = maka$  Ho ditolak Jika  $p \ge \alpha = maka$  Ho diterima

## 2. Uji Hipotesis dan Interval Konfidensi untuk rerata Dua Kelompok Data Sampel

Dari dua kelompok data sampel dapat dilakukan uji perbandingan dua nilai tengah dengan statistik uji t. Untuk keperluan ini Minitab tidak menyediakan statistik uji z. Hipotesis yang diuji dapat berbentuk sebagai berikut :

1)  $H_0: \mu_A = \mu_B$  vs  $H_1: \mu_A \neq \mu_B$ 2)  $H_0: \mu_A \leq \mu_B$  vs  $H_1: \mu_A > \mu_B$ 3)  $H_0: \mu_A \geq \mu_B$  vs  $H_1: \mu_A < \mu_B$ 

Dalam Minitab ada dua pilihan untuk keperluan uji ini, yaitu data ditulis dalam satu kolom atau data ditulis dalam dua kolom. Perhatikan contoh pemasukan data berikut :

| C1 | C2   |            | C1 | C2 |
|----|------|------------|----|----|
| 10 | 13   | <b>A</b> ( | 1  | 10 |
| 12 | 16   | Atau       | 1  | 12 |
| 15 | 5 20 |            | 1  | 15 |
|    |      |            | 2  | 13 |
|    |      |            | 2  | 16 |
|    |      |            | 2  | 20 |
|    |      |            |    |    |

#### Contoh :

Peneliti ingin melihat apakah metode A lebih baik daripada metode B untuk mengajar matematika. Dari 8 anak yang ditetapkan sebagai sampel, diperoleh data nilai ujian berikut.

| Metode A | 67 | 74 | 82 | 73 | 80 | 69 | 66 | 80 |
|----------|----|----|----|----|----|----|----|----|
| Metode B | 72 | 68 | 76 | 68 | 68 | 68 | 61 | 76 |

Jika diasumsikan variansi-variansi populasi sama, populasi-populasi saling independen dan berdistribusi normal, bagaimana kesimpulan penelitian tersebut? a = 5%

Tahapan kerja dengan menggunakan Minitab adalah sebagai berikut : Cara 1 : Data ditulis dalam 2 kolom

- Masukan nilai dari metode A pada C1 dan beri nama "Metode A"
- Masukan nilai dari metode B pada C2 dan beri nama "Metode B"
- ✤ Klik Stat
- Pilihlah Basic Statistics
- Klik 2-Sample t

- \* Klik Samples in different columns
- ✤ Isilah *First* dengan peubah C1
- ✤ Isilah Second dengan peubah C2
- Klik Options
- ★ Isilah *confidence level* yaitu  $(1 \alpha)$ .
- Silah *Test Difference* dengan 0, karena memang tidak menyebut pembedanya.
- Isilah Alternative dengan memilih hipotesis alternatif yang diinginkan (dalam soal : greater than)
- 🛠 Klik OK

| 2-Sample t (Test and Confidence Interval)                                                                                                    | ×         |
|----------------------------------------------------------------------------------------------------|-----------|
| ○ Samples in one column         Samples:         Subscripts:         ○ Samples in different columns         First:       'METODE A'         Second:       'METODE B'         ○ Summarized data       Standa         Sample size:       Mean:         Herror       Second:         Second:       Standa         First:       Second:         Second:       Second: | rd<br>on: |
| Select Graphs Option                                                                                                    | IS        |
| Help OK Cand                                                                                                    | el        |

Cara 2 : Data ditulis dalam 1 kolom (missal data sudah tersusun 2 kolom)

- ✤ Klik Data
- Pindahkan kursor ke Stack
- \* Klik *Columns*
- Silah kotak pada *stack the following columns* dengan C1,C2
- Silah kotak pada *Column in current worksheet* dengan kolom kosong (misal
- C3) dan beri nama C3 dengan "Nilai"
- Silah kotak pada Store Subscripts in dengan Kolom kosong (misal C4) dan
- beri nama C4 dengan " Metode"
- Klik Stat
- Pilihlah Basic Statistics
- Klik 2-Sample t
- \* Klik Samples in one column
- Isilah Samples dengan peubah C3
- ✤ Isilah Subscripts dengan peubah C4
- \* Klik Options
- Silah *confidence level* yaitu  $(1 \alpha)$  dalam soal 95%
- Silah *Test Difference* dengan 0, karena memang tidak menyebut pembedanya.

- Isilah Alternative dengan memilih hipotesis alternatif yang diinginkan (dalam soal : greater than)
- Klik OK

| 2.                                                  | -Sample t (Test and Confidence Interval)                                                                                                    | ×            |
|-----------------------------------------------------|----------------------------------------------------------------------------------------------------|--------------|
| C1 METODE A<br>C2 METODE B<br>C3 NILAI<br>C4 METODE | <ul> <li>Samples in one column         Samples: NILAI         Subscripts: METODE         Samples in different columns         First: 'METODE A'         Second: 'METODE B'         Summarized data         Sample size: Mean: devia         First: Becond: Mean: devia         Second: Mean: devia         Second: devia         Second: devia         Second: devia         Second: devia         Second: devia         Second: devia         Second: devia         Second: devia</li></ul> | ard<br>tion: |
| Select                                              | Graphs Opti                                                                                                    | ons          |
| Help                                                | ОК Са                                                                                                    | ncel         |

Cara 1 dan Cara 2 akan menampilkan hasil yang sama

## Two-Sample T-Test and CI: METODE A; METODE B

```
Two-sample T for METODE A vs METODE B

N Mean StDev SE Mean

METODE A 8 73,88 6,27 2,2

METODE B 8 69,63 4,96 1,8

Difference = mu (METODE A) - mu (METODE B)

Estimate for difference: 4,25000

95% lower bound for difference: -0,72478

T-Test of difference = 0 (vs >): T-Value = 1,50 P-Value = 0,077 DF = 14

Both use Pooled StDev = 5,6490
```

Dari tampilan diatas dapat dilihat untuk nilai  $p = 0,077 > \alpha$ , sehingga  $H_0$  diterima pada tingkat signifikansi 5%

Jadi dapat disimpulkan bahwa Metode A tidak lebih baik dari pada metode B untuk mengajar matematika

#### F. ANALISIS VARIANSI (ANAVA)

## 1. Anava Satu Jalan

Anava merupakan suatu analisis statistika untuk menguji secara serentak apakah k populasi mempunyai rataan yang sama. Disebut anava satu jalan karena pada eksperimen ini hanya ada satu faktor yang diselidiki. Dalam Minitab ada dua pilihan untuk keperluan uji ini, yaitu data ditulis dalam satu kolom atau data ditulis dalam beberapa kolom (seperti pada uji hipotesis).

Contoh :

Peneliti ingin mengetahui apakah keempat metode mengajar, yaitu metode A, B, C, dan D mempunyai efek yang sama. Keempat metode tersebut dicobakan kepada empat kelas

yang seimbang, yaitu kelas IA (untuk metode A), kelas IB (untuk metode B), kelas IC (untuk metode C), dan kelas ID (untuk metode D). Dari masing-masing kelas diambil secara random sejumlah anak, dan hasilnya adalah sebagai berikut.

| Kelas | IA                     | IB             | IC                  | ID               |
|-------|------------------------|----------------|---------------------|------------------|
| Nilai | 5, 7, 6, 3, 9, 7, 4, 2 | 9, 10, 8, 7, 7 | 8, 6, 9, 5, 7, 4, 4 | 1, 3, 4, 5, 1, 4 |

a. Dengan mengambil a = 5%, bagaimanakah kesimpulan penelitian tersebut?

b. Lakukan uji lanjut pasca anava untuk menentukan metode manakah yang lebih baik daripada metode yang lain.

#### Tahapan kerja dengan menggunakan Minitab adalah sebagai berikut :

Cara 1 : data tersusun dalam beberapa kolom

- Masukan nilai dari kelas 1A pada C1 dan beri nama "Metode A"
- Masukan nilai dari kelas 1B pada C2 dan beri nama "Metode B"
- Masukan nilai dari kelas 1C pada C3 dan beri nama "Metode C"
- Masukan nilai dari kelas 1D pada C4 dan beri nama "Metode D"
- ✤ Klik Stat
- Pilihlah ANOVA
- Klik One-Way (Unstacked)
- ♦ Isilah pada kotak *Responses* dengan C1,C2,C3,C4.
- Silah *confidence level* yaitu  $(1 \alpha)$  dalam soal 95%
- \* Klik *Comparisons* dan contreng metode perbandingan ganda yang diinginkan.
- Klik OK

| One-Way Analysis of Variance                             |                                                                                                    |     |  |  |  |
|----------------------------------------------------------|----------------------------------------------------------------------------------------------------|-----|--|--|--|
| C1 Metode A<br>C2 Metode B<br>C3 Metode C<br>C4 Metode D | Responses (in separate columns):         'Metode  A'-'Metode D'         Store residuals         Store fits         Confidence level:         95,0 | < > |  |  |  |
| Select<br>Help                                           | Comparisons Graphs<br>OK Cancel                                                                                                    |     |  |  |  |

Cara 2 : data tersusun dalam satu kolom (misalnya data sudah tersusun seperti cara 1)

- ✤ Klik Data
- Pindahkan kursor ke Stack
- Klik Columns
- Silah kotak pada *stack the following columns* dengan C1,C2,C3,C4
- Isilah kotak pada Column in current worksheet dengan kolom kosong (misal C5) dan beri nama C5 dengan "Nilai"
- Isilah kotak pada Store Subscripts in dengan Kolom kosong (misal C6) dan beri nama C6 dengan " Metode"
- ✤ Klik Stat
- ✤ Pilihlah ANOVA
- \* Klik One-Way
- Silah pada kotak *Responses* dengan C5 dan *Faktor* dengan C6.
- ✤ Isilah *confidence level* yaitu  $(1 \alpha)$  dalam soal 95%
- Klik *Comparisons* dan contreng metode perbandingan ganda yang diinginkan.
- Klik OK

| One-Way Analysis of Variance                                                      |                                                                                         |  |  |  |  |
|-----------------------------------------------------------------------------------|-----------------------------------------------------------------------------------------|--|--|--|--|
| C1 Metode A<br>C2 Metode B<br>C3 Metode C<br>C4 Metode D<br>C5 NILAI<br>C6 METODE | Response:       NILAI         Factor:       METODE                                      |  |  |  |  |
|                                                                                   | <ul> <li>Store residuals</li> <li>Store fits</li> <li>Confidence level: 95,0</li> </ul> |  |  |  |  |
| Select<br>Help                                                                    | Comparisons Graphs<br>OK Cancel                                                         |  |  |  |  |

```
MTB > Oneway 'NILAI' 'METODE';
SUBC> Fisher 5.
```

#### **One-way ANOVA: NILAI versus METODE**

Source DF SS MS F P METODE 3 76,81 25,60 6,91 0,002 Error 22 81,53 3,71 Total 25 158,35 S = 1,925 R-Sq = 48,51% R-Sq(adj) = 41,49% Individual 95% CIs For Mean Based on Pooled StDev Level N Mean StDev

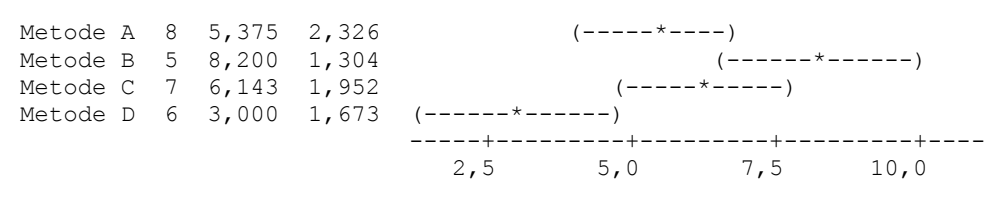

Pooled StDev = 1,925

Perhatikanlah bahwa pada tampilan rangkuman analisis variansi diatas diperoleh p = 0,002. Terkait dengan tingkat signifikansi  $\alpha = 0,05$ , diperoleh  $p < \alpha$  berarti Ho ditolak Sehingga dapat disimpulkan tidak benar bahwa keempat metode pembelajaran memberikan efek yang sama

Dari hasil diatas disebutkan bahwa terdapat perbedaan antara keempat metode, Untuk menentukan metode mana yang lebih baik dari metode yang lain maka dilakukan uji lanjut dan hasilnya pada rangkuman dibawah ini :

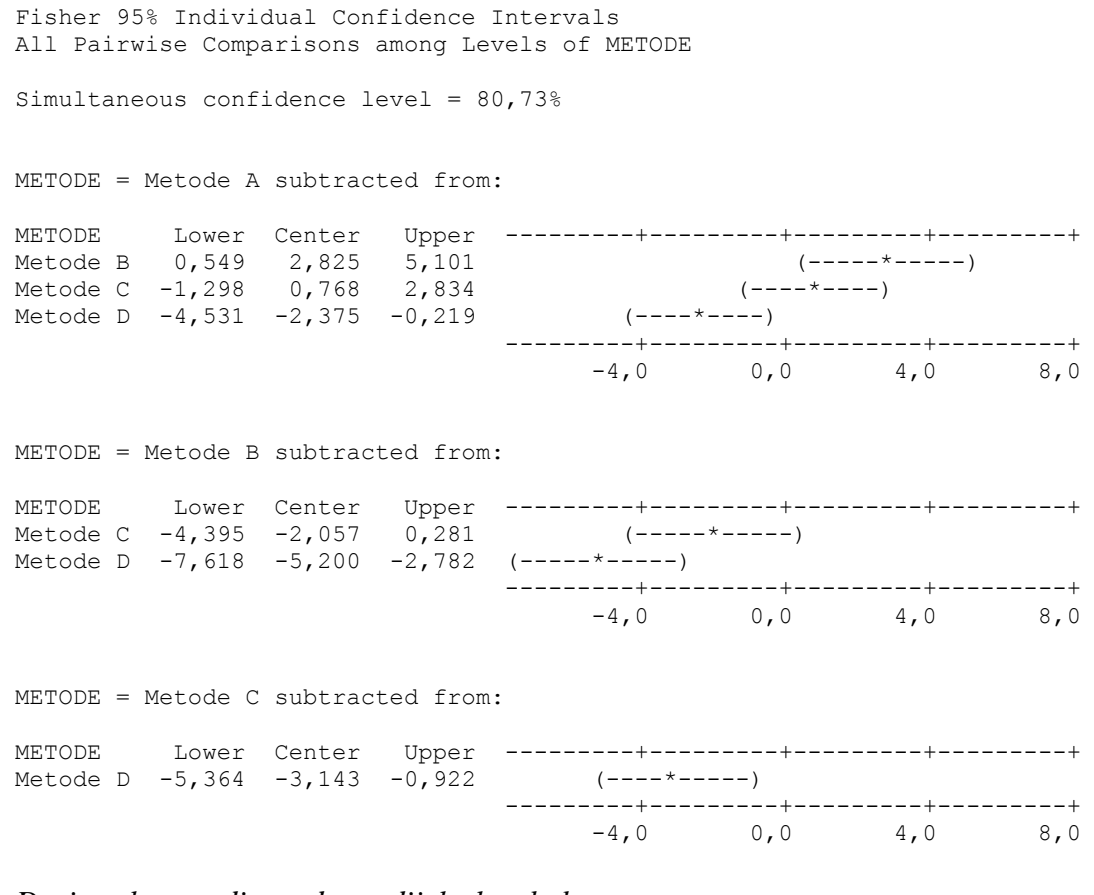

Dari ragkuman diatas dapat dijelaskan bahwa Metode B > A karena tidak memuat nol dan center positif Metode C = A karena memuat nol Metode D < A karean tidak memuat nol dan center negatif Metode C = B karena memuat nol Metode D < B karean tidak memuat nol dan center negatif Metode D < C karean tidak memuat nol dan center negatif

*Jadi dapat disimpulkan bahwa metode* (B=C=A)

# 2. Anava Dua Jalan

Disebut anava dua jalan karena pada eksperimen ini hanya ada dua faktor yang diselidiki. Dalam Minitab input data untuk prosedur ini terdiri dari satu kolom untuk koding faktor pertama, satu kolom untuk koding faktor kedua dan satu kolom untuk data respon.

# Contoh Anava Dua Jalan Sel Sama

Seorang peneliti ingin melihat efek tiga metode mengajar (yaitu I, II, dan III) dan sekaligus ingin melihat apakah ada perbedaan prestasi antara laki-laki dan perempuan. Dengan mengambil secara random dari populasinya, datanya adalah sebagai berikut.

|           | Metode I | Metode II | Metode III |
|-----------|----------|-----------|------------|
| Laki-laki | 8, 8, 7  | 6, 7, 6   | 3, 2, 4    |
| Perempuan | 3, 4, 2  | 5, 6, 8   | 9, 8, 9    |

Dengan mengambil a = 5%, bagaimanakah kesimpulan mengenai efek utama dan interaksi antar variabel?

## Tahapan kerja dengan menggunakan Minitab adalah sebagai berikut :

- Masukan koding untuk jenis kelamin pada C1 dan beri nama "JK"
- Masukan koding untuk Metode Mengajar pada C2 dan beri nama "Metode"
- Masukkan nilai sesuai koding pada C3 dan beri nama "Nilai"
- ✤ Klik Stat
- Pilihlah ANOVA
- Klik Two-Way
- Sikan C3 pada kotak *Respons*
- Sikan C1 pada kotak *Row Factor* Isikan C2 pada kotak *Column Factor*
- ★ Isilah *confidence level* yaitu  $(1 \alpha)$  dalam soal 95%
- ✤ Klik OK

## Untuk memasukkan data dan koding seperti pada gambar dibawah ini

|           |              |             |       |    |     |          |        |    | Works | heet 1 *** |     |     |
|-----------|--------------|-------------|-------|----|-----|----------|--------|----|-------|------------|-----|-----|
| +         | C1-T         | C2-T        | C3    | C4 | C5  | C6       | C7     | C8 | C9    | C10        | C11 | C12 |
|           | JK           | METODE      | NILAI |    |     |          |        |    |       |            |     |     |
| 1         | L            | A           | 8     |    |     |          |        |    |       |            |     |     |
| 2         | L            | A           | 8     |    |     |          |        |    |       |            |     |     |
| 3         | L            | A           | 7     |    |     |          |        |    |       |            |     |     |
| 4         | P            | A           | 3     |    |     |          |        |    |       |            |     |     |
| 5         | P            | A           | 4     |    |     |          |        |    |       |            |     |     |
| 6         | P            | A           | 2     |    |     |          |        |    |       |            |     |     |
| 7         | L            | В           | 6     |    |     |          |        |    |       |            |     |     |
| 8         | L            | В           | 7     |    |     |          |        |    |       |            |     |     |
| 9         | L            | В           | 6     |    |     |          |        |    |       |            |     |     |
| 10        | P            | В           | 5     |    |     |          |        |    |       |            |     |     |
| 11        | P            | В           | 6     |    |     |          |        |    |       |            |     |     |
| 12        | P            | В           | 8     |    |     |          |        |    |       |            |     |     |
| 13        | L            | С           | 3     |    |     |          |        |    |       |            |     |     |
| 14        | L            | С           | 2     |    |     |          |        |    |       |            |     |     |
| 15        | L            | С           | 4     |    |     |          |        |    |       |            |     |     |
| 16        | P            | С           | 9     |    |     |          |        |    |       |            |     |     |
| 17        | P            | С           | 8     |    |     |          |        |    |       |            |     |     |
| 18        | Р            | С           | 9     |    |     |          |        |    |       |            |     |     |
| 19        |              |             |       |    |     |          |        |    |       |            |     |     |
| <         |              |             |       |    |     |          |        |    |       |            |     |     |
|           |              |             |       |    |     |          |        |    |       |            |     |     |
| 🕮 Pr      | . 🕑 🕒        |             |       |    |     |          |        |    |       |            |     |     |
| Current \ | Vorksheet: V | Vorksheet 1 | _     | _  |     |          |        | _  | _     | _          | _   | _   |
|           | a            | 90          |       |    | o w | <u>ک</u> | $\geq$ |    |       |            |     |     |

|                    | Two-Way Anal                    | ysis of Variance | ×               |
|--------------------|---------------------------------|------------------|-----------------|
| C1 JK<br>C2 METODE | Response:                       | NILAI            |                 |
| C3 NILAI           | Row factor:                     | JK               | 🗖 Display means |
|                    | Column factor:                  | METODE           | 🗆 Display means |
|                    | ☐ Store residua<br>☐ Store fits | als              |                 |
|                    | Confidence leve                 | l: 95,0          |                 |
| Select             | ∏ Fit additive n                | nodel            | Graphs          |
| Help               |                                 | ОК               | Cancel          |

Untuk tampilan setalah ditekan Two-Way akan tampil seperti gambar dibawah ini

#### Two-way ANOVA: NILAI versus JK; METODE

| DF   | SS                               | MS                                                                                      | F                                                                                                    | P                                                                                                    |
|------|----------------------------------|-----------------------------------------------------------------------------------------|----------------------------------------------------------------------------------------------------|----------------------------------------------------------------------------------------------------|
| 1    | 0,5000                           | 0,5000                                                                                  | 0,56                                                                                                    | 0,468                                                                                                    |
| 2    | 3,0000                           | 1,5000                                                                                  | 1,69                                                                                                    | 0,226                                                                                                    |
| 2    | 80,3333                          | 40,1667                                                                                 | 45,19                                                                                                    | 0,000                                                                                                    |
| 12   | 10,6667                          | 0,8889                                                                                  |                                                                                                    |                                                                                                    |
| 17   | 94,5000                          |                                                                                         |                                                                                                    |                                                                                                    |
|      |                                  |                                                                                         |                                                                                                    |                                                                                                    |
| R-Sc | q = 88,718                       | k R−Sq(a                                                                                | adj) =                                                                                                    | 84,01%                                                                                                    |
|      | DF<br>1<br>2<br>12<br>17<br>R-Sc | DF SS<br>1 0,5000<br>2 3,0000<br>2 80,3333<br>12 10,6667<br>17 94,5000<br>R-Sq = 88,715 | DF SS MS<br>1 0,5000 0,5000<br>2 3,0000 1,5000<br>2 80,3333 40,1667<br>12 10,6667 0,8889<br>17 94,5000<br>R-Sq = 88,71% R-Sq ( | DF SS MS F<br>1 0,5000 0,5000 0,56<br>2 3,0000 1,5000 1,69<br>2 80,3333 40,1667 45,19<br>12 10,6667 0,8889<br>17 94,5000<br>R-Sq = 88,71% R-Sq(adj) = |

Perhatikanlah bahwa pada tampilan rangkuman analisis variansi dua jalan sel sama diatas diperoleh untuk JK dengan  $p = 0,468 > \alpha$  berarti  $H_0$  diterima, untuk Metode didapatkan  $p=0,226> \alpha$  berarti Ho diterima dan untuk interaksi antara jenis kelamin dan metode didapatkan  $p=0,000 < \alpha$  maka Ho ditolak

Sehingga dapat disimpulkan :

- Tidak ada perbedaan jenis kelamin laki-laki dan perempuan terhadap prestasi belajar(dalam arti dilihat secara umum tanpa memandang metode pembelajaran bahwa jenis kelamin laki –laki dan perempuan mempunyai prestasi belajar yang sama)
- Tidak ada perbedaan ketiga metode pembelajarn terhadap prestasi belajar(dalam arti tanpa memandang jenis kelamin bahwa ketiga metode pembelajaran mempunyai prestasi belajar yang sama)
- Ada interaksi antara metode mengajar dengan jenis kelamin (untuk melihat interaksi antara metode mengajar dan jenis kelamin maka dilakukan uji lanjut pasca anava/uji komparasi rerata antar sel)

Minitab tidak dapat menjalankan prosedur di atas jika banyak data tiap sel tidak sama. Untuk keperluan tersebut Minitab menyediakan GLM (*General Linier Model*) dalam menyelesaikan anava dua jalan dengan sel tidak sama.

## Contoh Anava Dua Jalan Sel Tidak Sama

Seorang peneliti ingin melihat efek tiga metode mengajar (yaitu I, II, dan III) dan sekaligus ingin melihat apakah ada beda prestasi antara laki-laki dan perempuan. Dengan mengambil secara random dari populasinya, datanya adalah sebagai berikut.

|           | Metode I   | Metode II     | Metode III |
|-----------|------------|---------------|------------|
| Laki-laki | 8, 8, 7, 9 | 6, 7, 6, 8, 5 | 3, 2, 4    |
| Perempuan | 3, 4, 2    | 5, 6, 8       | 9, 8, 9, 7 |

Dengan mengambil a = 5%, bagaimanakah kesimpulan mengenai efek utama dan interaksi antar variabel?

#### Tahapan kerja dengan menggunakan Minitab adalah sebagai berikut :

- Masukan koding untuk jenis kelamin pada C1 dan beri nama "JK"
- Masukan koding untuk Metode Mengajar pada C2 dan beri nama "Metode"
- Masukkan nilai sesuai koding pada C3 dan beri nama "Nilai"
- Klik Stat
- ✤ Pilihlah ANOVA
- \* Klik General Linear Model
- ✤ Isikan C3 pada kotak *Respons*
- ✤ Isikan C1 C2 C1\*C2 pada kotak *Model*
- \* Klik Comparisons
- Pilih Pairwise Comparisons dan masukkan variabel yang akan dikomparasi
- ✤ contreng metode perbandingan ganda yang diinginkan.
- Klik OK

|                                                             | MINITAB - Untitled                                                                                    | - 0 ×      |
|-------------------------------------------------------------|----------------------------------------------------------------------------------------------------|------------|
| File Edit Data Calc Stat Graph Editor Tools Window Help     |                                                                                                    |            |
| # ■ # % ħ @   ∽ ∽   ፼   ↑ ↓ # #   ⊙ ? Ø   € 등 0 前 8 Ѣ ኪ     | (○田田   55   三日山市   ダ 4   0                                                                            |            |
|                                                             | Session                                                                                               |            |
| General Linear Model ×                                      |                                                                                                    | ^          |
| Responses: NILAI                                            |                                                                                                    |            |
| Model:                                                      | General Linear Model - Comparisons                                                                    |            |
| JK METODE JK* METODE                                        | © Pairwise comparisons<br>© Comparisons with a control                                                |            |
| Bandom factors:                                             | Terms:                                                                                                |            |
|                                                             | JK* HETODE                                                                                            |            |
| ×                                                           | Control levels:                                                                                       | ×<br>      |
| Covariates Options Comparisons                              | The line line line line line line line lin                                                            |            |
| Graphs Results Storage                                      | Method         Alternative         C           IF         Tukey         C         Less than         C | .19 C20 ^  |
| - Select Factor Plots                                       | □ Dunnett ⓒ Not equal<br>□ Bonferroni C Greater than                                                  |            |
| Heln OK Cancel                                              | 🗆 Sidak                                                                                               |            |
|                                                             | Confidence interval, with confidence level: 95,0                                                      |            |
| 6 P I 4                                                     | Select V lest                                                                                         |            |
| 8 L II 6                                                    | Help OK Cancel                                                                                        |            |
| 9 L II 7<br>10 L II 6                                       |                                                                                                    |            |
|                                                             |                                                                                                    | >          |
| Pr # D X                                                    |                                                                                                    |            |
| Perform analysis of variance on balanced or unbalanced data | Editable                                                                                              | 7:21       |
| e 🕫 🔍 🖸 💷 🖉 🖉 🔛 🎽 🎽                                         | - 🗋 🕅 🖗                                                                                               | ( ()) 7:21 |

#### General Linear Model: NILAI versus JK; METODE

| Factor<br>JK<br>METODE | Type<br>fixed<br>fixed | Levels<br>2<br>3 | Values<br>L; P<br>I; II; I | II     |          |        |       |
|------------------------|------------------------|------------------|----------------------------|--------|----------|--------|-------|
| Analysis               | s of Vai               | riance fo        | or NILAI,                  | using  | Adjusted | SS for | Tests |
| Source                 | DF                     | Seq SS           | Adj SS                     | Adj MS | F        | P      |       |
| JK                     | 1                      | 0,002            | 0,020                      | 0,020  | 0,02     | 0,898  |       |
| METODE                 | 2                      | 1,102            | 3,189                      | 1,595  | 1,37     | 0,282  |       |
| JK*METOI               | DE 2                   | 90,098           | 90,098                     | 45,049 | 38,72    | 0,000  |       |
| Error                  | 16                     | 18,617           | 18,617                     | 1,164  |          |        |       |
| Total                  | 21                     | 109,818          |                            |        |          |        |       |
|                        |                        |                  |                            |        |          |        |       |
|                        |                        |                  |                            |        |          |        |       |

S = 1,07868 R-Sq = 83,05% R-Sq(adj) = 77,75%

Perhatikanlah bahwa pada tampilan rangkuman analisis variansi dua jalan sel tak sama diatas diperoleh untuk JK dengan  $p = 0,898 > \alpha$  berarti  $H_0$  diterima, untuk Metode didapatkan  $p=0,282> \alpha$  berarti Ho diterima dan untuk interaksi antara jenis kelamin dan metode didapatkan  $p=0,000 < \alpha$  maka Ho ditolak

Sehingga dapat disimpulkan :

- Tidak ada perbedaan jenis kelamin laki-laki dan perempuan terhadap prestasi belajar(dalam arti dilihat secara umum tanpa memandang metode pembelajaran bahwa jenis kelamin laki –laki dan perempuan mempunyai prestasi belajar yang sama)
- Tidak ada perbedaan ketiga metode pembelajarn terhadap prestasi belajar(dalam arti tanpa memandang jenis kelamin bahwa ketiga metode pembelajaran mempunyai prestasi belajar yang sama)
- Ada interaksi antara metode mengajar dengan jenis kelamin (untuk melihat interaksi antara metode mengajar dan jenis kelamin maka dilakukan uji lanjut pasca anava/uji komparasi rerata antar sel)

Berikut rangkuman uji lanjut menggunakan tukey

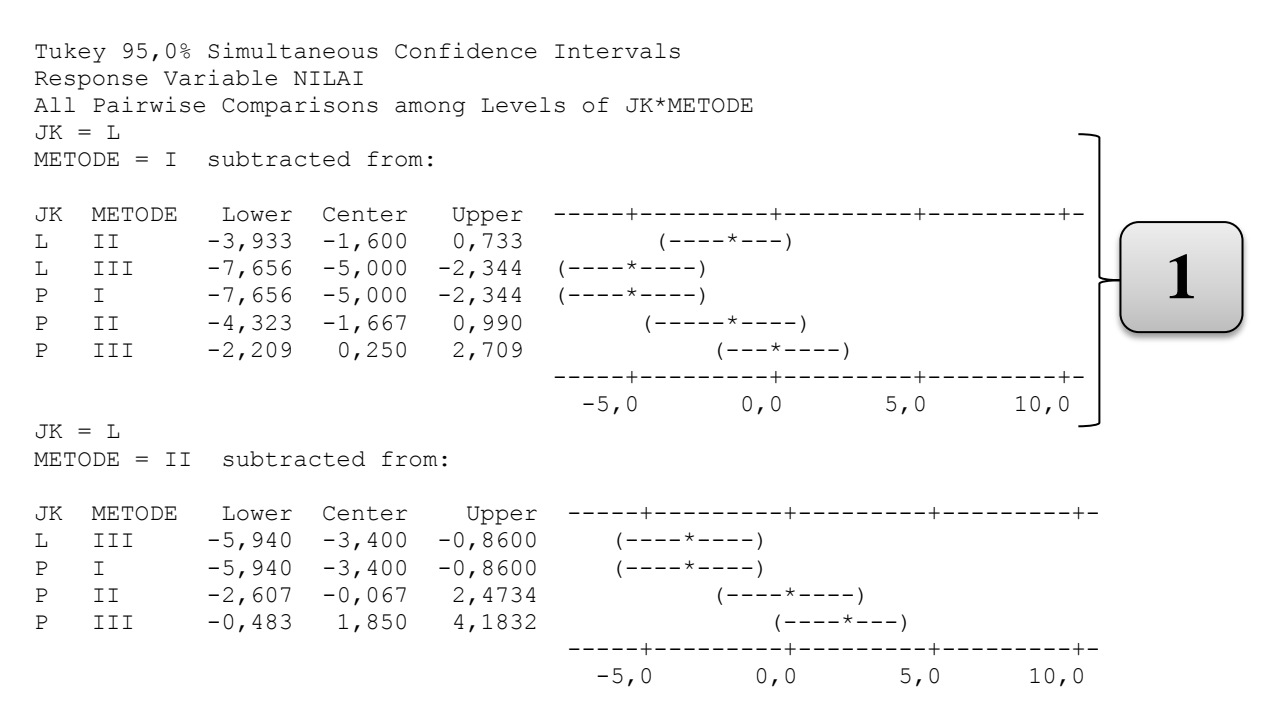

JK = LMETODE = III subtracted from: JK METODE Lower Ρ I (----) P II 0,493 3,33333 6,173 2,594 5,25000 7,906 (----\*----) P III -5,0 0,0 5,0 10,0 JK = P METODE = I subtracted from: JK METODE Lower Center Upper ----+-(----\*---) (----\*--P II 0,4935 3,333 6,173 P III 2,5936 5,250 7,906 (----\*----) -5,0 0,0 5,0 10,0 JK = P METODE = II subtracted from: P III -0,7398 1,917 4,573 (----\*----) -5,0 0,0 5,0 10,0 Tukey Simultaneous Tests Response Variable NILAI All Pairwise Comparisons among Levels of JK\*METODE JK = LMETODE = I subtracted from: Difference SE of Adjusted JK METODE of Means Difference T-Value P-Value L II -1,600 0,7236 -2,211 0,2854 -5,0000,8239-6,0690,0002-5,0000,8239-6,0690,0002-1,6670,8239-2,0230,37230,2500,76270,3280.9994 L III P I P II P TTT JK = LMETODE = II subtracted from: Difference SE of Adjusted JK METODE of Means Difference T-Value P-Value -3,4000,7878-4,3160,0059-3,4000,7878-4,3160,0059 III L Ī Ρ 
 -3,400
 0,7878
 -4,316
 0,0059

 -0,067
 0,7878
 -0,085
 1,0000

 1,850
 0,7236
 2,557
 0,1654
 P II P III JK = LMETODE = III subtracted from: Difference Adjusted SE of 
 JK
 METODE
 of
 Metode
 Difference
 T-Value
 P-Value

 P
 I
 0,00000
 0,8807
 0,00000
 1,0000

 P
 II
 3,33333
 0,8807
 3,78472
 0,0168
 . II 0,8239 6,37250 0,0001 P III 5,25000 JK = PMETODE = I subtracted from: Difference SE of Adjusted

| JK<br>P<br>P<br>JK = | METODE<br>II<br>III<br>= P | of Means<br>3,333<br>5,250      | Difference<br>0,8807<br>0,8239 | T-Value<br>3,785<br>6,373 | P-Value<br>0,0168<br>0,0001   |
|----------------------|----------------------------|---------------------------------|--------------------------------|---------------------------|-------------------------------|
| METO                 | DDE = II                   | subtracted                      | from:                          |                           |                               |
| JK<br>P              | METODE<br>III              | Difference<br>of Means<br>1,917 | SE of<br>Difference<br>0,8239  | T-Value<br>2,326          | Adjusted<br>P-Value<br>0,2397 |

Dari hasil proses dengan minitab tersebut perbandingan antar sel ditampilkan semuanya, Catatan : JK = Jenis Kelamin, L = Laki-laki, P = Perempuan**Pertama (1)** 

- Pada sel JK "L" pada metode I dibandingkan dengan JK "L" metode II didapatkan  $p = 0,2854 > \alpha$  maka Ho diterima sehingga dapat disimpulkan jika dilihat dari jenis kelamin laki-laki hasil prestasi metode I sama dengan metode II
- Pada sel JK "L" pada metode I dibandingkan dengan JK "L"metode III didapatkan p = 0,0002 < α maka Ho ditolak sehingga dapat disimpulkan jika dilihat dari jenis kelamin laki-laki hasil prestasi metode I tidak sama dengan metode III(dalam arti metode I lebih baik dari pada metode III, karena dari hasil proses minitab tidak memuat nol</li>

Untuk selanjutnya intinya sama dengan yang di atas

## **G. PLOT INTERAKSI**

Pada anava dua jalan terdapat faktor interaksi yang terkadang kurang tepat dalam menginterpretasikan makna kata interaksi. Untuk memperjelas dalam Minitab disediakan perintah untuk membuat plot interaksi sehingga lebih mudah untuk dipahami. Pada contoh anava dua jalan dengan sel tidak sama di atas akan dibuat plot interaksi. Tahapan kerja dengan menggunakan Minitab adalah sebagai berikut : (data sudah ada dalam kolom C1, C2, C3)

- ✤ Klik Stat
- Pilihlah *ANOVA*
- \* Klik Interactions Plot
- ✤ Isikan C3 pada kotak *Respons*
- ✤ Isikan C1 C2 pada kotak *Factors*
- Contreng Display full interaction plot matrix
- Klik OK

|                                | Interactions Plot                                                                                               | ×   |
|--------------------------------|----------------------------------------------------------------------------------------------------|-----|
| C1 JK<br>C2 METODE<br>C3 NILAI | Responses:         NILAI         Factors:         JK METODE         Image: Display full interaction plot matrix | < > |
| Select<br>Help                 | Options<br>OK Cancel                                                                                            |     |

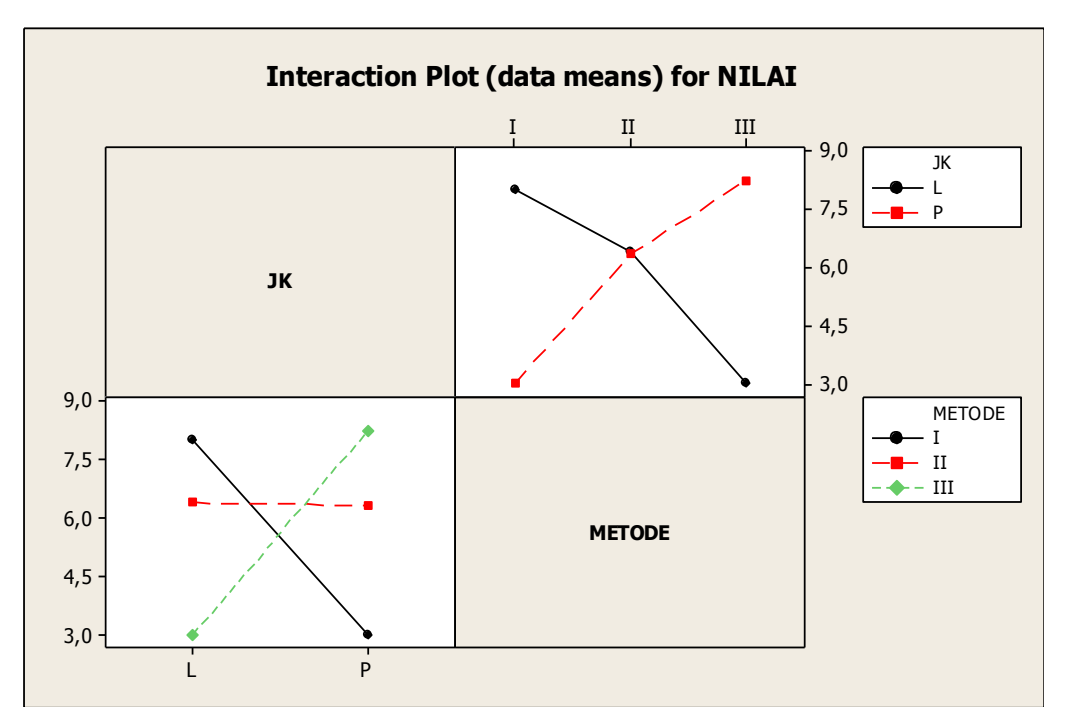

# H. ASUMSI ANAVA

# 1. Uji Normalitas

Misalkan pada contoh anava satu jalan di atas akan diuji apakah data kolom pertama berasal dari populasi yang berdistribusi normal dilakukan tahapan kerja sebagai berikut :

- \* Klik Stat
- Pilihlah Basic Statistics
- \* Klik Normality Test
- ✤ Isikan C1 pada kotak Variable
- Pilih Metode yang di pakai (misal : Kolmogorov-Smirnov)
- ✤ Isikan *Title* (misal : Uji Normalitas Metode A)
- ✤ Klik OK

|                                       | Normality Test ×                      |  |  |  |  |  |
|---------------------------------------|---------------------------------------|--|--|--|--|--|
| C1 Metode A<br>C2 Metode B            | Variable: ['Metode A']                |  |  |  |  |  |
| C3 Metode C<br>C4 Metode D            | Percentile Lines                      |  |  |  |  |  |
| C5 NILAI                              | None                                  |  |  |  |  |  |
|                                       | C At Y values:                        |  |  |  |  |  |
|                                       | C At data values:                     |  |  |  |  |  |
|                                       |                                       |  |  |  |  |  |
|                                       | Tests for Normality                   |  |  |  |  |  |
|                                       | Anderson-Darling                      |  |  |  |  |  |
|                                       | Ryan-Joiner [Similar to Shapiro-Wilk] |  |  |  |  |  |
| Kolmogorov-Smirnov                    |                                       |  |  |  |  |  |
| Select Title: UJI NORMALITAS METODE A |                                       |  |  |  |  |  |
| Help                                  | OK Cancel                             |  |  |  |  |  |

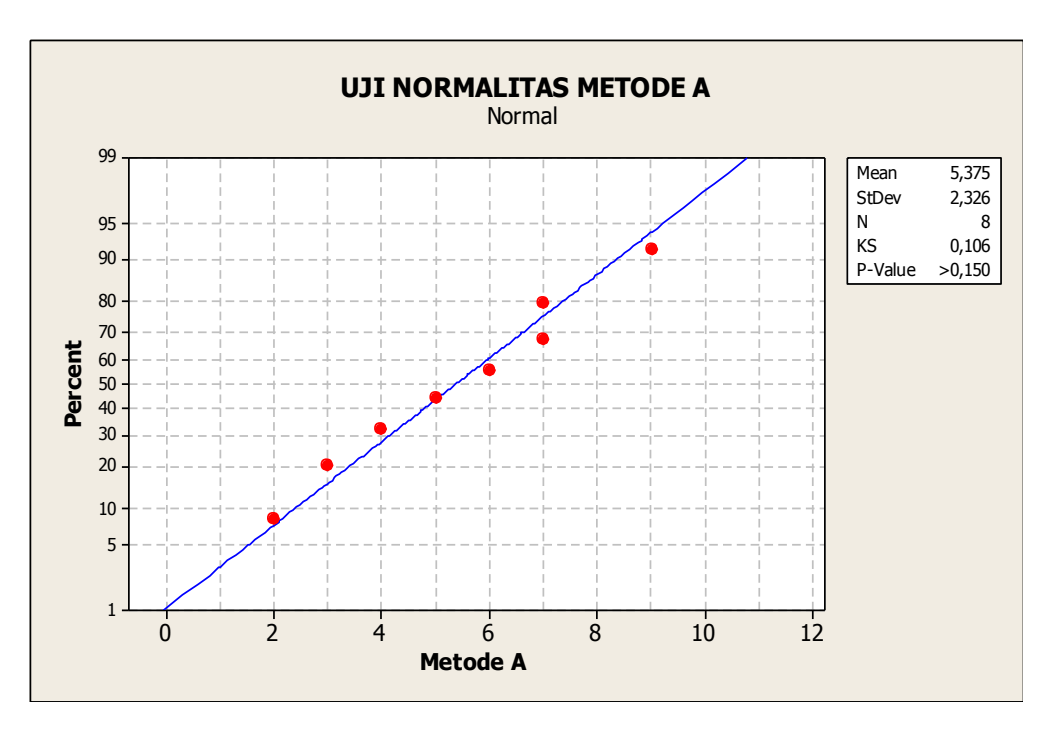

# 2. Uji Homogenitas

Misalkan pada contoh anava satu jalan di atas akan diuji apakah populasi populasinya homogen dilakukan tahapan kerja sebagai berikut :

- ✤ Klik Stat
- ✤ Pilihlah ANOVA
- \* Klik Test for Equal Variances
- ✤ Isikan "Nilai" pada kotak *Respons*
- ✤ Isikan "Metode" pada kotak *Factors*
- ✤ Isikan *Title* (misal : Uji Homogenitas)
- Klik OK

|                                                                                   | Test for Equal Variances                                | × |
|-----------------------------------------------------------------------------------|---------------------------------------------------------|---|
| C1 Metode A<br>C2 Metode B<br>C3 Metode C<br>C4 Metode D<br>C5 NILAI<br>C6 METODE | Response:       NILAI         Factors:       METODE     | ~ |
|                                                                                   | Confidence level: 95,0<br>Title: UJI HOMOGENITAS METODE |   |
| Select<br>Help                                                                    | Storage<br>OK Cancel                                    |   |

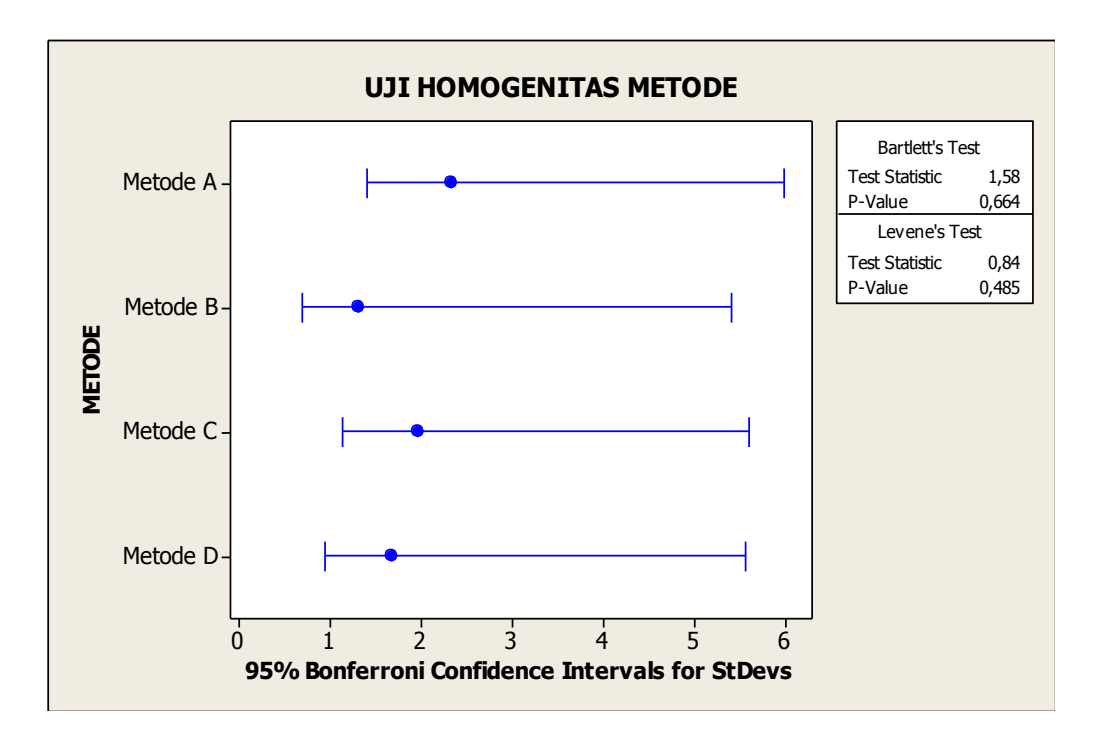